## Mettre en œuvre le logiciel

- Fiche 01 -

| FONCTIONS                                                                     | MANIPULATIONS                                                                                                    |  |
|-------------------------------------------------------------------------------|----------------------------------------------------------------------------------------------------|--|
| LANCER LE LOGICIEL WORD                                                       | <ul> <li>Utiliser l'un des raccourcis présents soit dans<br/>le menu Démarrer, soit sur le bureau ou dans la<br/>barre des tâches</li> <li>Un double-clic sur une icône Document<br/>chargera automatiquement le sus-document dans<br/>Word</li> </ul>    |  |
| RÉGLER LE MODE D'AFFICHAGE                                                    |                                                                                                    |  |
| Sélectionner un mode d'affichage du document                                  | • EGE                                                                                                    |  |
|                                                                               | Qualle modes : Normai – Web - Fage - Flam                                                                                                    |  |
| Afficher le texte en aperçu avant impression                                  | • 🖪                                                                                                    |  |
| Régler le facteur de zoom                                                     | • 90% •                                                                                                    |  |
| Modifier les options d'affichage                                              | Outils – Options – Affichage                                                                                                    |  |
| S'APPROPRIER L'ESPACE DE TRAVAIL<br>• Nommer les différentes zones de l'écran | Barre de menus   Eichier Edition Affich     Standard     Standard     Cone de texte     De styles et de sélection     Normal     Internet     Haut de la zone de texte     Haut de la zone de texte     Règle     Image 1     Sec 1     1/2     A 20,6 cm |  |
| Afficher ou masquer une barre d'outils                                        | Clic-droit sur une des barres et cocher ou décocher<br>la barre d'outils                                                                                                    |  |
| Supprimer un des outils d'une des barres                                      | <ul> <li>Maintenir la touche <alt> appuyée et, à l'aide de la<br/>souris, le faire glisser hors de la barre d'outils</alt></li> </ul>                                                                                                    |  |

|    | FONCTIONS                                                          |                                | MANIPULATIONS                                                                                                    |
|----|--------------------------------------------------------------------|--------------------------------|----------------------------------------------------------------------------------------------------|
| •  | Ajouter un outil dans une des barres                               | •                              | Clic-droit sur l'une des barres – Commande<br>Personnaliser                                                                                                    |
|    |                                                                    | •                              | Ouvrir l'onglet Commandes et, après avoir<br>sélectionné la catégorie choisie, identifier l'outil<br>recherché. A l'aide de la souris, le glisser à<br>l'emplacement choisi dans l'une des barres d'outils |
|    |                                                                    | Wo<br>bou<br>en<br>déo<br>list | ord 2000 permet d'ajouter ou de supprimer un des<br>utons standards<br>le cochant ou le<br>cochant dans la<br>e                                                                                            |
| EX | PLOITER LE MODE ÉDITION                                            |                                |                                                                                                    |
| •  | Annuler, rétablir et répéter une commande                          | •                              | ( <ctrl>+<z>) - <sup>(</sup> - じ (<ctrl>+<y>)</y></ctrl></z></ctrl>                                                                                                    |
| •  | Reproduire la mise en forme                                        | •                              | - simple ou double-clic                                                                                                    |
| CR | ÉER UN DOCUMENT                                                    |                                |                                                                                                    |
| •  | Nouveau sur modèle du Normal.dot, Ouvrir, Fermer<br>et Enregistrer | •                              |                                                                                                    |
| DÉ | PLACER LE CURSEUR                                                  |                                |                                                                                                    |
| •  | Se déplacer dans un document                                       | •                              | Utiliser les flèches de gestion de curseur $\leftarrow 	o \wedge \downarrow$                                                                                                    |
| •  | En début de document                                               | •                              | <ctrl>+<r></r></ctrl>                                                                                                    |
| •  | A la fin du document                                               | •                              | <ctrl>+<fin></fin></ctrl>                                                                                                    |
| •  | En début de ligne                                                  | •                              | <\\>                                                                                                    |
| •  | En fin de ligne                                                    | •                              | <fin></fin>                                                                                                    |
| •  | D'une fenêtre vers le haut                                         | •                              | <pageup></pageup>                                                                                                    |
| •  | D'une fenêtre vers le bas                                          | •                              | <pagedown></pagedown>                                                                                                    |
| UT | ILISER L'AIDE                                                      |                                |                                                                                                    |
| •  | Ouvrir le menu Aide                                                | •                              | Menu <u>?</u>                                                                                                    |
| •  | Compagnon Office                                                   | •                              | <f1> ou 😰</f1>                                                                                                    |
| •  | Aide sur une commande                                              | •                              | <û>+ <f1> et activer la commande à renseigner</f1>                                                                                                    |
| FE | RMER WORD                                                          | •                              | Commande <b>Fichier</b> - <b>Quitter</b> ou <alt>+<f4> ou<br/>double-clic sur l'icône Word <b>FichUL doc</b> présente<br/>au coin supérieur de la fenêtre de l'application</f4></alt>                      |